## Tálca használata

A **Start menü** a Windows szinte nélkülözhetetlen része. A **Start menüt** a bal alsó sarokban találod és közvetlenül mellette a **Tálca** kapott helyet. Nézd csak meg!

## 📲 🔎 💷 😑 🔚 🔂 🥥 🗐 🗐

A tálcán azokat a programokat, mappákat láthatod, amiket szeretnél gyorsan megtalálni, illetve amik jelenleg meg vannak nyitva a számítógépeden.

A Tálcát különféle szempontok szerint tudod állítgatni, nézzük is meg hogy mik ezek a szempontok.

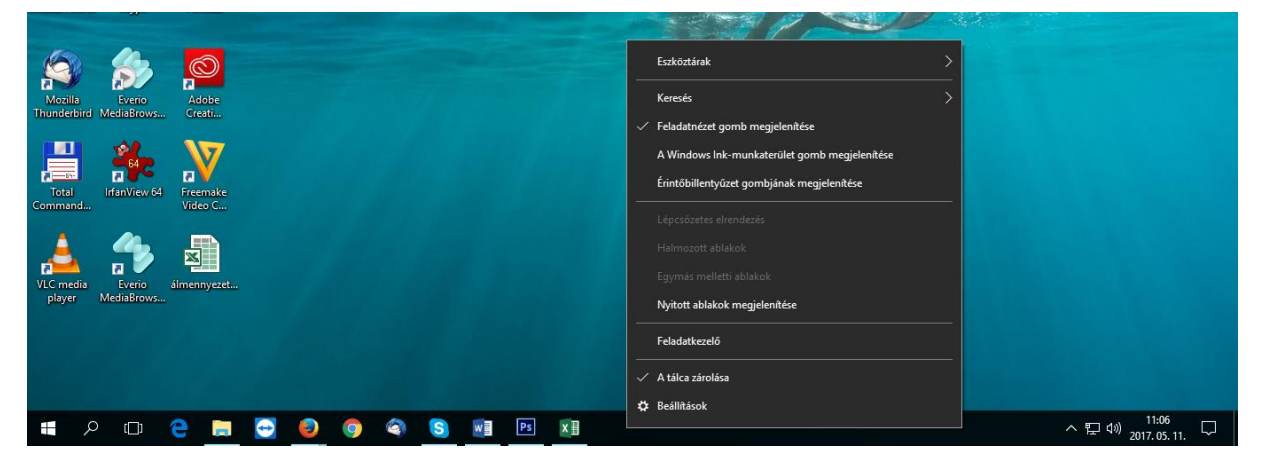

Először kattints jobb gombbal a **Tálcára**. Ennek hatására megjelenik a Tálca helyi menüje és válaszd ki a *Beállítások* parancsot.

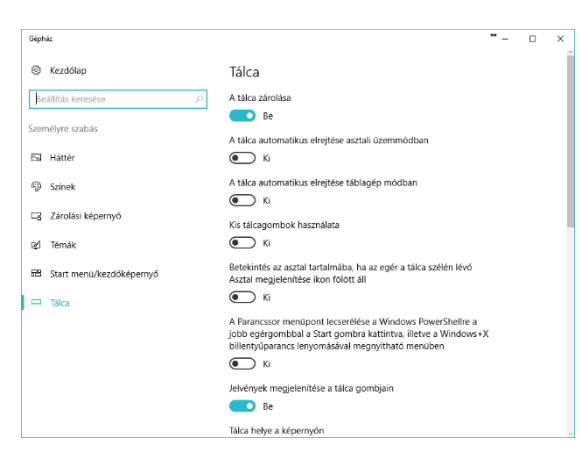

A tálca megjelenítésének több állapota van (a legfontosabbakat írom le):

へ EP (10:57 2017.05.11. ロ

## A tálca zárolása:

Ha BE van kapcsolva, akkor azt tapasztalod, hogy a Tálcát nem lehet mozgatni, nem lehet méretezni.

A tálca automatikus elrejtése asztali üzemmódban:

Kapcsold BE és nézd meg mi fog történni! Eltűnik a Tálca és rejtve marad, amíg nem viszed rá az egeret.

Kis tálcagombok használata:

A Tálcán található ikonok méretét kicsire méretezi. Szerintem nehezebben látható, de mindenkinek más az ízlése.

<u>Tálca helye a képernyőn:</u> Nna ez érdekes rész, lehet játszani! © Lent, balra, jobbra, fent.

Kattints a Tálcára bal gombbal és tartsd nyomva a gombot. Húzd az egeret a képernyő szélei felé, ha végeztél engedd el a gombot: Balra, jobbra, fent, lent. Mit tapasztaltál? a Tálca arra vándorolt, amerre az egeret mozgattad. Ezek voltak a legfontosabb funkciók. A videóban pluszba egy-két dolgot még megmutatok. ©

## (Ez a funkció akkor működik, ha a Tálca nincs zárolva!)

Házi feladat, hogy próbáld ki mind a négyet mi történik, ha BE kapcsolod ezeket a funkciókat.